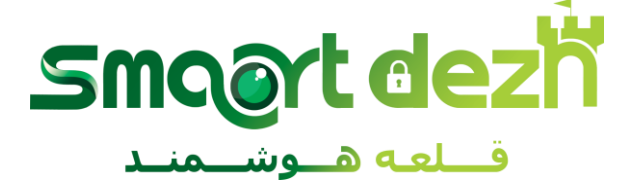

## راهنمای راه اندازی دوربین های تحت شبکه سیماران

جهت راه اندازی دوربین های تحت شبکه ،دوربین را با یک کابل شبکه به یک pc و همچنین به یک آداپتور ۱۲ ولت وصل می کنیم راهنمای دوربین های تحت شبکه سیماران هریک از دوربین های تحت شبکه سیماران حاوی یک عدد CD میباشد. که با باز کردن پوشه اطلاعات و نرم افزار راه اندازی دوربین می توان به نرم افزار TOOL دست یافت بعد از نصب این نرم افزارروی گزینه ی Immediate refresh کلیک نموده تاآدرس IP تمام دوربین های متصل به شبکه IP نمایش داده شود برای تغییر آدرس IP دوربین ها تنها کافی است روی IP مورد نظر در نرم افزار TOOL کلیک کرده. پسوورد دوربین (۲۲۴۵۶) روی گزینه ی modity کلیک نموده تاآدرس IP تمام دوربین های متصل به پسوورد دوربین (۲۲۴۵۶) روی گزینه ی سود و می توان آن رابه آدرس مدنظر تغییر داد. بعد از اعمال تغییرات با وارد کردن پسوورد دوربین ها را به وسلیه ی سویئچ ب دستگاه NVR وصل نموده , وارد قسمت تنظیمات می شویم مسیر زیر را دنبال می کنیم:

سپس می توان IP های دوربین ها را مشاهده نمود. راهنمای دوربین های تحت شبکه سیماران با انتخاب تمام دوربین های یافت شده توسط NVR و با کلیک روی گزینه افزودن تصویر تمام دوربین ها نمایش داده می شود. در صورت عدم نمایش دوربین ها به قسمت NETWORK دستگاه NVR رفته و رنج IP دستگاه را چک کنید. لازم به ذکراست که رنج IP تمام تجهیزات شبکه می بایستی یکسان باشند آی پی پیش فرض دوربین های تحت شبکه سیماران:

۲۰۱.۱۹۲,۱۶۸,۲۲۹

<u>شرکت صنایع الکترونیک سیماران</u> در سال ۱۳۵۰ تاسیس شد و پس از دریافت پروانه تولید از وزارت صنایع اقدام به تولید محصولات الکترونیکی نمود ، مدتی بعد شرکت سیماران با اخذ نمایندگی چندین برند مختلف از کشورهای اروپایی و آسیایی فعالیت خود را گسترش داد. محصولات سیماران قیمت منطقی و کیفیت ساخت بسیار خوبی دارند و هم اکنون دوربین مدار بسته سیماران با گارنتی ۲ ساله و ۳ ساله در بازار ارائه می شوند و میتوان گفت گارانتی سیماران یکی از بهترین گارانتی های موجود در بازار کشورمان می باشد.